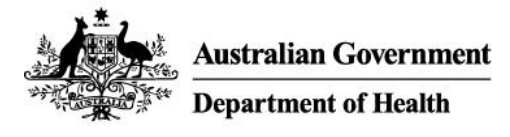

# User Guide: How to set up your Organisation in Relationship Authorisation Manager

### Who should read this?

The intended audience of this user guide is **principal authorities** (business owners or eligible associates listed on an ABN in the Australian Business Register) who are responsible for setting up their organisation in <u>Relationship Authorisation Manager</u> (RAM).

If you are responsible for authorising users in a government agency, contact the Australian Taxation Office to set up a **government representative** role in RAM.

## **Digital Resources**

How to link your business in RAM (Australian Taxation Office video)

## Before you start

- 1. Check your personal details as listed on the Australian Business Register are up to date
- 2. Check if other nominated individuals within your organisation are still current
- 3. Download the myGovID app on your smart device from the official Apple or Google Play store
- 4. Register your myGovID with a unique email address and verify at least 2 Australian Government identity documents
- 5. Log in to Relationship Authorisation Manager with your new myGovID

#### Link your business

- 6. Once you have logged in to RAM, select link my business to find your businesses
- 7. Add in your address details
- 8. Select your businesses, enter your email address and click send email to receive a verification code
- 9. Enter the code and click verify and continue
- 10. View the summary of the selected businesses and select the checkbox to declare you understand and accept. Click **Submit.**
- 11. A message will display confirming your business is successfully linked. Click Continue.

#### Import all of your current AUSkey users

12. You can bring across current AUSkey users into RAM (up to a maximum of 100 at a time) using the **Import AUSkey users** function. Refer to <u>User Guide: How to use the Import AUSkey function in</u> <u>Relationship Authorisation Manager</u> for steps.

# Set up additional authorisations

13. You can set up manual authorisations to allow others to act for your business, including **authorisation administrators** using the **Add new user** function.

# Where can I go for additional support?

For issues relating to myGovID:

- Check the information in this pack or visit the myGovID website
- If you still need to speak with the ATO, you can contact the support line on 1300 287 539 select option 2 for myGovID.

For issues relating to Relationship Authorisation Manager (RAM) or issuing authorisation requests:

- Check the information in this pack or visit the <u>Relationship Authorisation Manager website</u>
- If you still need to speak with the ATO, you can contact the support line on **1300 287 539** select **option 3** for RAM.